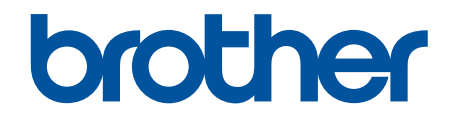

# Brother ScanEssentials Kullanım Kılavuzu

© 2022 Brother Industries, Ltd. Tüm Hakları Saklıdır.

## Not Tanımları

Bu Kullanım Kılavuzu boyunca aşağıda belirtilen sembol kullanılmıştır:

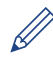

İpuçları simgeleri faydalı ipuçları ve destekleyici bilgiler gösterir.

## Telif Hakkı

Bu belgede yer alan bilgiler önceden haber verilmeksizin değiştirilebilir. Bu belgede tanımlanan yazılım, lisans sözleşmeleri kapsamında sağlanır. Yazılım sadece söz konusu sözleşmelerin hükümlerine uygun olarak kullanılabilir veya çoğaltılabilir. Bu belgenin hiçbir kısmı Brother Industries, Ltd. şirketinin önceden yazılı izni olmaksızın herhangi bir şekilde veya yolla çoğaltılamaz.

## Ticari Markalar

Intel Core, Intel Corporation'ın Amerika Birleşik Devletleri ve/veya diğer ülkelerdeki ticari markasıdır.

Brother ürünlerinde, ilgili belgelerde ve diğer materyallerde görünen, şirketlere ait tüm ticari adlar ve ürün adları, ilgili şirketlerin ticari markaları veya tescilli ticari markalarıdır.

## ▲ Ana sayfa > İçindekiler

## İçindekiler

| Brother ScanEssentials'a Genel Bakış           | 1    |
|------------------------------------------------|------|
| Sistem Gereklilikleri                          | 3    |
| Temel Tarama Düğmesini Kullanarak Tarama       | 4    |
| Dosya Aç ve Tara Kullanarak Dosyayı Değiştirme | 6    |
| Tarama Ayarları ve Kaydetme/Paylaşma Ayarları  | 7    |
| Onay Ekranında Sayfa Düzenleme                 | . 15 |
| İş Akışını Yapılandırma                        | . 17 |
| Sorun Giderme                                  | . 19 |

▲ Ana sayfa > Brother ScanEssentials'a Genel Bakış

## Brother ScanEssentials'a Genel Bakış

Brother ScanEssentials, Windows tabanlı bir tarama uygulamasıdır. Brother ScanEssentials, tarama iş akışını kolaylaştırır ve profesyonel tarama işlevselliği sunar.

Ana ekranda, tarama işlemi için üç yöntem yer alır:

Temel Tarama

İş akışı oluşturma da dahil olmak üzere tarama işleviyle ilgili tüm temel işlemleri yerine getirir.

• Dosya Aç ve Tara

Mevcut dosyalara taranmış sayfalar ekleyin veya mevut sayfaları değiştirin. Ayrıca sayfaları düzenlemek de mümkündür.

İş Akışı

Sık kullanılan tarama ayarlarını iş akışınız olarak kaydedin. Farklı amaçlar için birden fazla iş akışı oluşturmak ve bunları uygun şekilde kullanmak kolaylık sağlar.

## Ana Ekran

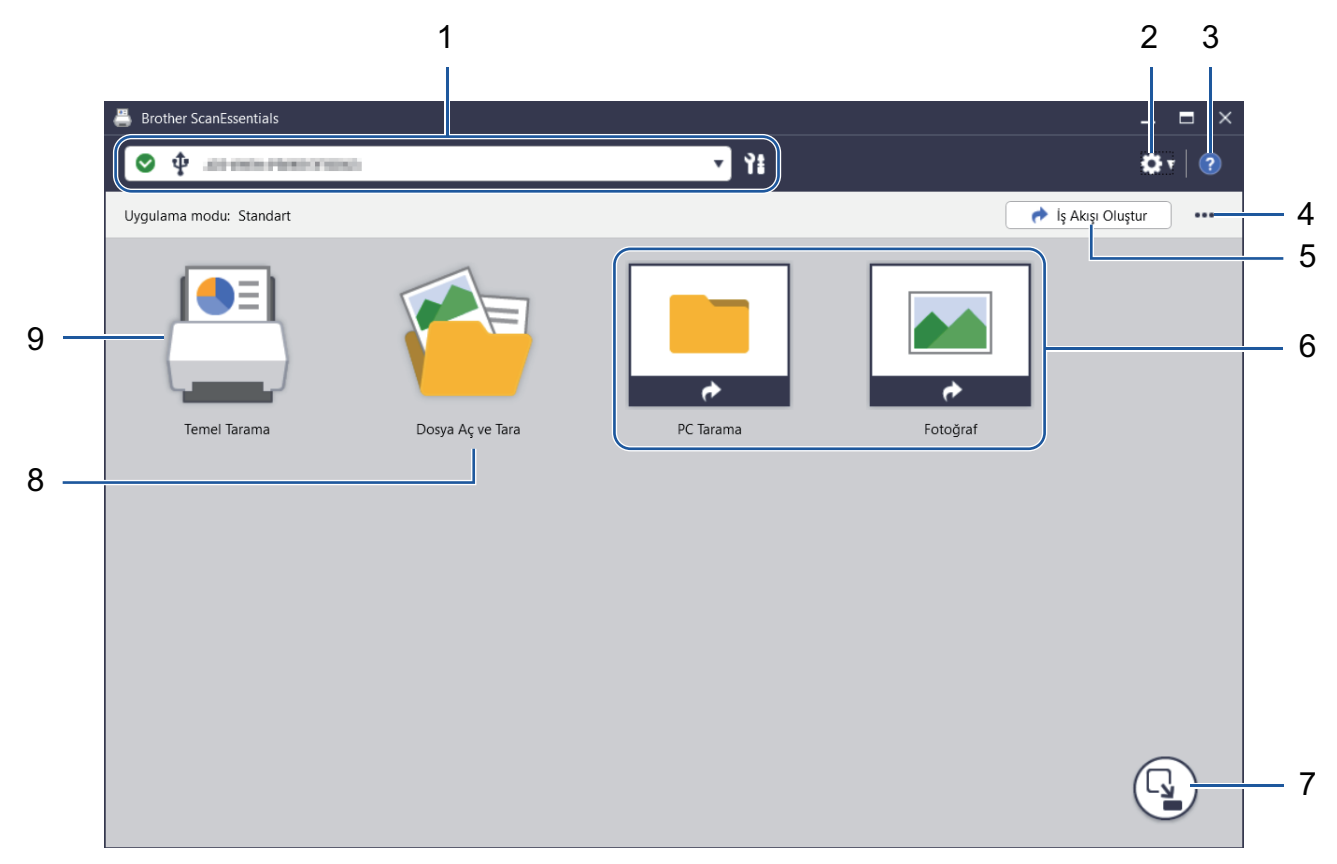

#### 1. Makine Bilgileri

Mevcut durumda seçili olan makineyi ve makinenin durumunu görüntüler. Ayrıca makine seçebilir ve bunları yönetebilirsiniz.

Farklı bir makine bağlamak için ▼ öğesine tıklayın ve istediğiniz makineyi seçin.

#### **Durum Simgeleri**

| Simge        | Açıklama                                          |
|--------------|---------------------------------------------------|
|              | Yeşil bir simge normal bekleme koşulunu gösterir. |
|              | Sarı simge bir uyarı olduğunu gösterir.           |
| $\bigotimes$ | Kırmızı simge bir hata oluştuğunu gösterir.       |

| Simge      | Açıklama                                          |
|------------|---------------------------------------------------|
| <b>€</b> ₽ | Gri simge makinenin çevrimdışı olduğunu gösterir. |

Seçili makine hakkındaki detaylı durum bilgisini görüntülemek için 🚹 öğesine tıklayın.

#### Arayüz Simgeleri

| Simge | Açıklama                   |
|-------|----------------------------|
| Ŷ     | USB bağlantısını gösterir. |
| **    | Ağ bağlantısını gösterir.  |

#### 2. Uygulama Ayarları / Yönetici Ayarları

#### Uygulama Ayarları

Uygulama hakkındaki genel bilgileri kontrol edin ve bulut hizmetini yönetin.

#### Yönetici Ayarları

BT yöneticisiyseniz bu özellik sayesinde uygulama ayarlarını ve e-posta sunucusu ayarlarını yapılandırabilir ve kullanıcı izinlerini ve kısıtlamalarını yönetebilirsiniz.

Bazı işlevler sadece uygulamanın Standart sürümünde desteklenmektedir.

#### 3. Yardım

Brother ScanEssentials Kullanım Kılavuzunu görüntüleyin.

#### 4. Ana Ekranı Düzenle / İş Akışını İçe Aktar

Ana ekranı düzenleyin ve diğer bilgisayarlardan iş akışlarını içe aktarın.

Ana ekranı düzenlemek için Düzenle ekranında **Temel Tarama**, **Dosya Aç ve Tara** veya iş akışı düğmelerini seçtiğinizde görüntülenen Düzenle araç çubuğunu kullanın. **Temel Tarama** ve **Dosya Aç ve Tara** düğmeleri sadece etkinleştirilebilir veya devre dışı bırakılabilir.

#### 5. İş Akışı Oluştur

Tarama görevlerini hızlı ve verimli bir şekilde gerçekleştirmenize olanak sağlamak için tercih edilen ayarlarla bir iş akışı oluşturun. İş akışı oluşturduktan sonra (6)'da gösterilen iki simgeden biri görüntülenir.

#### 6. İş Akışı / Tek Dokunuş İş Akışı

| Simge | Açıklama                                                                                                    |
|-------|----------------------------------------------------------------------------------------------------|
|       | <b>İş Akışı</b><br>Tarama işlemi öncesinde tarama ayarlarını kontrol<br>etmek için tıklayın.                                        |
|       | <b>Tek Dokunuş İş Akışı</b><br>Kişiselleştirilmiş tarama ayarlarınız ile otomatik olarak<br>tarama işlemine başlamak için tıklayın. |

#### 7. Mod Değiştirme

Tek dokunuş moduna ve sadece Tek Dokunuş iş akışı simgelerini görüntülemeye geçin. Ana ekrana dönmek için tekrar tıklayın.

#### 8. Dosya Aç ve Tara

Taranmış görüntüleri sayfalara eklemek, sayfaları döndürmek veya silmek, sayfa sırasını değiştirmek ve diğer sayfa düzenlemelerini yapabilmek için mevcut bir dosyayı açın.

#### 9. Temel Tarama

İş akışının oluşturulması da dahil olmak üzere tarama işleviyle ilgili tüm temel işlemleri yerine getirin

#### ▲ Ana sayfa > Sistem Gereklilikleri

## Sistem Gereklilikleri

| İşletim Sistemleri | Windows 7 SP1 (64-bit) / Windows 8.1 (64-bit) / Windows 10 (64-bit) / Windows 11                                                             |
|--------------------|----------------------------------------------------------------------------------------------------|
|                    | Windows Server 2012 <sup>1</sup> / Windows Server 2012 R2 <sup>1</sup> / Windows Server 2016 <sup>1</sup> / Windows Server 2019 <sup>1</sup> |
| Sabit Disk Alanı   | En az 400 MB üzeri boş alan                                                                                                    |
| Ekran Çözünürlüğü  | 1024 x 768 üzeri                                                                                                    |

1 Masaüstü bir uygulama olarak çalışır. Çok katmanlı mimari desteklenmez veya çalışması garanti edilmez.

Daha iyi performans için Sistem Spesifikasyonlarını kullanmanızı öneririz. Yüksek çözünürlüklü tarama ayarları:

Intel<sup>®</sup> Core<sup>™</sup> i5-7200U CPU @ 2.50 GHz, RAM: 8 GB, USB Port: 3.0

🔺 Ana sayfa > Temel Tarama Düğmesini Kullanarak Tarama

## Temel Tarama Düğmesini Kullanarak Tarama

- 1. Belgenizi yükleyin.
- 2. Brother ScanEssentials'ı başlatın.
- 3. Kullanmak istediğiniz tarayıcıyı seçin.
- 4. Ana ekrandaki Temel Tarama düğmesine tıklayın.

Temel Tarama Ayarları iletişim kutusu görünür.

| Tarama Ayarları:          |                                                                                                    |
|---------------------------|----------------------------------------------------------------------------------------------------|
| Renk Ayarı:               | 24 bit Renk                                                                                                    |
|                           | Renk Tonu Ayarlaması Doküman                                                                                   |
| Doküman Boyutu:           | Oto 🔹                                                                                                    |
| Çözünürlük:               | 300 x 300 dpi                                                                                                  |
| Çift taraflı Tarama:      | Kapalı                                                                                                    |
| Ayarları Kaydet / Paylaş: |                                                                                                    |
| Dosya biçimi:             | PDF (*.pdf)   Ayarlar                                                                                          |
| Dosya adı:                | Scan                                                                                                    |
|                           | Scan.pdf                                                                                                    |
| Klasör Yolu:              | Construction of the second second second second second second second second second second second second second |
|                           | Klasör seç 🛛 🗹 Kaydettikten sonra klasörü aç                                                                   |
| Onav Ekranını Göster      |                                                                                                    |
|                           | Tüm Avarlar                                                                                                    |

5. Gerekirse tarama ayarlarını yapın veya ayarları kaydedin/paylaşın.

Diğer unsurları yapılandırmak için Tüm Ayarlar düğmesine tıklayın.Daha fazla bilgi için >> İlgili bilgiler

- Onay Ekranını Göster onay kutucuğunu seçerseniz tarama işlemi tamamlandığında Onay ekranı görüntülenir. Dosyaları sayfalarını döndürerek,silerek veya sayfa sırasını değiştirerek düzenleyin ve sonra taranan görüntüyü kaydetmek için Kaydet öğesine tıklayın.Daha fazla bilgi için ➤> İlgili bilgiler
  - Kaydet / Paylaş Ayarını Göster onay kutucuğunu seçerseniz taranmış görüntüyü kaydetmeden önce Ayarları Kaydet / Paylaş iletişim kutucuğu görüntülenir. Daha önceden ayarlanmış olan Ayarları Kaydet / Paylaş öğesini değiştirebilirsiniz. Gerekirse ayarları düzenleyin ve sonra taranmış görüntüyü kaydetmek için Kaydet öğesine tıklayın.
  - Yeni seçenekleri seçmeyi tamamladığınızda yeni varsayılan ayarlar olarak ayarların üzerine yazabilir veya bunları yeni bir tarama iş akışı olarak kaydedebilirsiniz. Ayarları Kaydet açılır listesine tıklayın ve sonra Ayarların Üzerine Yaz veya İş Akışı Olarak Kaydet öğesini seçin.

6. Gerekirse tarama işlemi öncesinde görüntünüzün önizlemesine bakmak için 🛃 (**Önizleme**) öğesine tıklayın.

Görüntünüzün önizlemesine baktıktan sonra belgenizi yeniden makineye yüklemeniz gerekmektedir.

7. Tara öğesini tıklatın.

## İlgili bilgiler

#### İlgili konular:

 $\checkmark$ 

- Tarama Ayarları ve Kaydetme/Paylaşma Ayarları
- Onay Ekranında Sayfa Düzenleme

▲ Ana sayfa > Dosya Aç ve Tara Kullanarak Dosyayı Değiştirme

## Dosya Aç ve Tara Kullanarak Dosyayı Değiştirme

Bu özellik mevcut bir dosyayı özelleştirmek için düzenlemenize olanak sağlar. Bunun için gerekirse diğer dosyalardan sayfalar kullanır. Yeni bir belge tarayarak ve bu belgedeki sayfaları kullanarak veya diğer kayıtlı dosyalardaki sayfaları seçerek sayfa ekleyin.

- 1. Brother ScanEssentials'ı başlatın.
- 2. Ana ekrandaki Dosya Aç ve Tara düğmesine tıklayın.
- 3. Özelleştirmek istediğiniz dosyaya göz atın ve sonra Açın öğesine tıklayın.

#### Onay ekranı görüntülenir.

| Onay ekranı                                         |                            |                  |        |      |     |          |       | ∎ ×      |
|-----------------------------------------------------|----------------------------|------------------|--------|------|-----|----------|-------|----------|
| 🕀 Dosya 01                                          | <b>\$</b> (                | Ekle (Önce)      | v      | Tara | E   | . 🔄 🐴    |       |          |
|                                                     |                            | t 🕅 🕺 🗐          | E C3 C | 5 8  | 윤 🗘 | <b>•</b> | e     |          |
|                                                     | Do                         | sya 01           |        |      |     |          |       | <b>i</b> |
|                                                     |                            |                  |        |      |     |          |       |          |
|                                                     |                            |                  |        |      |     |          |       |          |
|                                                     |                            |                  |        |      |     |          |       |          |
|                                                     |                            | 1/5              |        | 2/5  |     | 3/5      |       |          |
|                                                     |                            |                  |        |      |     |          |       |          |
|                                                     |                            |                  |        |      |     |          |       |          |
|                                                     |                            |                  |        |      |     |          |       |          |
| Sayfaları seçtiğinizde ö<br>sayfalar araç çubuğu gö | n izleme p<br>örüntülenir. | enceresinin üstü | nde    |      |     | Kaydet   | İptal |          |

4. Düzenlemek istediğiniz dosyayı seçin ve dosyayı düzenleyin.

Daha fazla bilgi için ➤➤ İlgili bilgiler

5. Kaydet öğesini tıklatın.

Dosya belirtilen konuma kaydedilir.

## 📕 İlgili bilgiler

#### İlgili konular:

Onay Ekranında Sayfa Düzenleme

## Tarama Ayarları ve Kaydetme/Paylaşma Ayarları

Seçenek ve değerlerin makineye bağlı olarak değişeceğini unutmayın.

#### Tüm Ayarlar İletişim Kutucuğu

Ø

| el Tarama Tüm Ayarlar |                                            |                                        |       |
|-----------------------|--------------------------------------------|----------------------------------------|-------|
| Genel Ayarlar         | Cihaz Adı:                                 |                                        |       |
| 🗲 Tarama Ayarları     | Renk Ayarı:                                | 24 bit Renk                            | T     |
| Belge Düzeltme        |                                            | Renk Tonu Ayarlaması Doküman           |       |
| Görüntü Kalitesi      | Doküman Boyutu:                            | Oto                                    | •     |
| Siyah Beyaz Görüntü   | Çözünürlük:                                | 300 x 300 dpi                          | ▼     |
| Kalitesi              | Çift taraflı Tarama:                       | Караlı                                 | ▼     |
| Besleme Kontrolü      | Otomatik Eğrilik Dü<br>Yakaladığınız görür | izeltme<br>ntünün eğriliğini düzeltir. |       |
| Belge Ayırma          | Boş Sayfa Kaldırma<br>Yakaladığınız görür  | ntüden boş sayfaları kaldırın.         |       |
| Dizin                 | Algılama Aral                              | ğı                                     |       |
| Meta veri             |                                            |                                        |       |
|                       |                                            |                                        |       |
| Varsayılana Sıfırla   | Ayarları Kaydet                            | Tara                                   | İptal |

- >> Tarama Ayarları
- >> Belge Düzeltme
- >> Görüntü Kalitesi
- >> Siyah Beyaz Görüntü Kalitesi
- >> Besleme Kontrolü
- >> Ayarları Kaydet / Paylaş
- >> Belge Ayırma
- >> Dizin
- >> Meta veri

#### **Tarama Ayarları**

1. Renk Ayarı

Tarama rengi için renk derinliği aralığından seçim yapın.

• Oto

Hem renkli hem de siyah beyaz sayfası olan belgeler için renkli sayfalar Renkli modunda, siyah beyaz sayfalar **Siyah Beyaz** modunda taranacaktır.

• Siyah Beyaz

Metin veya çizgisel görüntüler için kullanın.

Gerçek Gri

Fotoğrafik görüntüler veya grafikler için kullanın. Bu mod, 256 adede kadar gri tonu kullandığından daha hassastır.

#### 24 bit Renk

En hassas renk üretimi ile görüntü oluşturmak için kullanın. Bu mod görüntüyü taramak için 16,8 milyona kadar renk kullanır ancak en fazla bellek gerektiren ve en uzun aktarım süresine sahip olan moddur.

#### Gri (Hata Dağılımı)

Fotoğrafik görüntüler veya grafikler için kullanın. Hata Dağılımı, gerçek gri noktaları kullanmadan simüle edilmiş gri tonlamalı görüntüler oluşturma yöntemidir. Siyah noktalar gri bir görünüm verecek şekilde belirli bir modelde yerleştirilir.

#### **Renk Tonu Ayarlaması**

Parlaklığı, kontrastı, gölgeyi, vurguyu ve gamayı seçilen Renk Ayarına göre ayarlayın.

#### 2. Doküman Boyutu

Belge boyutunuzu seçin.

#### 3. Çözünürlük

**Çözünürlük** açılır listesinden bir tarama çözünürlüğü seçin. Daha yüksek çözünürlük değerlerinde daha iyi taranmış bir görüntü elde edilir ancak kullanılan bellek ve aktarım süresi artar.

#### 4. Çift taraflı Tarama

Belgenin iki tarafını da tarayın. Taranmış belgenin aynı göründüğünden emin olmak için orijinal düzene göre bağlamayı seçin.

| 2 taraflı Tarama Ayarı | Orijinal Düzen | Tarama Sonucu |
|------------------------|----------------|---------------|
| Uzun Kenar Ciltleme    |                |               |
| Kısa Kenar Ciltleme    |                |               |

#### 5. Otomatik Eğrilik Düzeltme

Makinenin belge eğriliğini otomatik olarak düzeltmesini istiyorsanız bu onay kutucuğunu seçin.

#### 6. Boş Sayfa Kaldırma

Tarama sonuçlarından boş sayfaları çıkarmak için bu onay kutucuğunu seçin.

#### Algılama Aralığı

Taranmış verilerde boş sayfaları algılama için hassasiyet seviyesini seçin. Algılama düzeyi arttıkça makinenin boş sayfaları algılaması kolaylaşır.

## Belge Düzeltme

#### 1. Sayfa Sonunu Tespit Et

Sayfa sonunu algılar ve belgenin uzunluğu seçilen belge boyutundan daha kısa olduğunda sayfa boyutunu otomatik olarak ayarlar.

#### 2. Resmi Döndür

Belgenin yönünü değiştirir.

**Oto** seçildiğinde taranan belgenin metin diliyle eşleşmesi için **Doküman Dili seçimi** açılır listesinden dili seçin.

#### 3. Ken. Boşluk Ayarları

Resmin kenarına belirli bir kenar boşluğu eklemenizi veya kaldırmanızı sağlar.

#### 4. Renkle Doldurma

Belgenin yırtılmış kısımlarını ve dört yanını doldurur.

Yırtık Doldurma

Seçilen renk ve aralığı kullanarak taranmış görüntüdeki yırtık izlerini algılar ve doldurur.

Kenar Doldurma

Seçilen rengi ve aralığı kullanarak taranan görüntünün dört yanındaki kenarları doldurur.

#### 5. Zımba Deliği Kaldırma

Delik işaretlerini seçilen renkle doldurarak zımba deliği izlerini kaldırır.

#### 6. Otm. Renk Algılama Ayarı

Renk Ayarı açılır listesinden Oto seçildiğinde renk algılama seviyesini ayarlayabilirsiniz.

#### Renk Değerlendirme Seviyesi

Kaydırıcı değerini artırmak, makinenin belirli bir belgenin renkli bir belge olduğunu belirleme imkanını artırır.

#### Siyah beyaz ve Gri Değerlendirme Seviyesi

Kaydırıcı değerini artırmak, makinenin belirli bir belgenin tek renkli veya gri bir belge olduğunu belirleme imkanını artırır.

#### 7. Dijital İmprinter Cihazı

Taranmış görüntünüze tarih, saat, belge sayısı veya diğer kişiselleştirilmiş metinleri ekler.

#### Görüntü Kalitesi

#### 1. Gri (Hata Difüzyonu) Eşik Ayarı

Gri görüntüler oluşturmak için parlaklığı ve kontrastı ayarlar.

2. Arkaya Akma / Desen Kaldır

Rengin sayfa arkasına geçmesini önler.

#### Arkaplan Rengini Kaldır

Taranan belgeyi daha okunaklı hale getirmek için arka plan rengini kaldırır.

3. Renk Damlası

Taranan görüntüden çıkarmak için bir renk seçer

#### 4. Kenar Vurgulama

Orijinal karakterleri keskinleştirir.

5. Moire'yi Düşürme

Kaydırıcıyı sağa veya sola hareket ettirerek taranan görüntüdeki dalgalanmayı azaltır.

6. Dikey Çizgi Azaltma

Taranan görüntüdeki dikey çizgileri azaltır.

#### Siyah Beyaz Görüntü Kalitesi

1. S&B Eşik Ayarı

**Siyah Beyaz** modunda tarama yaparken görüntü kalitesini ayarlar. Daha büyük değerler taranan görüntüdeki siyah miktarını artırırken daha küçük değerler beyaz miktarını artırır.

- 2. Karakter Düzeltme
  - Bulanık Karakter Düzeltme

Okuma kolaylığı sağlamak için eksik veya tamamlanmamış orijinal karakterleri düzeltir.

#### Kalın Yazı Biçimlendirme

Kaydırıcı değerinin artırılması siyah metin ve çizgileri koyulaştırır.

#### 3. SB Çevirme

Taranan görüntünün siyah beyaz bir tersine çevrilmiş şeklini oluşturur.

#### 4. Gürültü Azaltma

Taranan görüntülerin arka planındaki küçük noktaları veya lekeleri kaldırarak taranan görüntülerinizin kalitesini artırır ve iyileştirir.

#### 5. Düz Çizgiyi Kaldır

Belgedeki çizgileri kaldırmanızı sağlar.

Çizgi Yönü

Çizgi yönü türünü seçin.

- Çizgi Spesifikasyonu
  - Minimum Çizgi Uzunluğu

Belirtilen uzunluktan daha uzun veya eşit olan çizgiler kaldırılır.

#### - Maksimum Boşluk

Görüntünün soluklaşması gibi bir durumdan ötürü çizgiler kesikse belirtilen değerden daha az aralıklarla kesilen çizgiler algılanarak kaldırılacaktır.

#### Besleme Kontrolü

#### 1. Düzen

Tek sayfa olacak şekilde birleştirilmiş iki sayfalık bir belge veya iki sayfaya bölünmüş tek sayfalık bir belgeyi taramanızı sağlar.

Aşağıdaki seçeneklerden birini seçin:

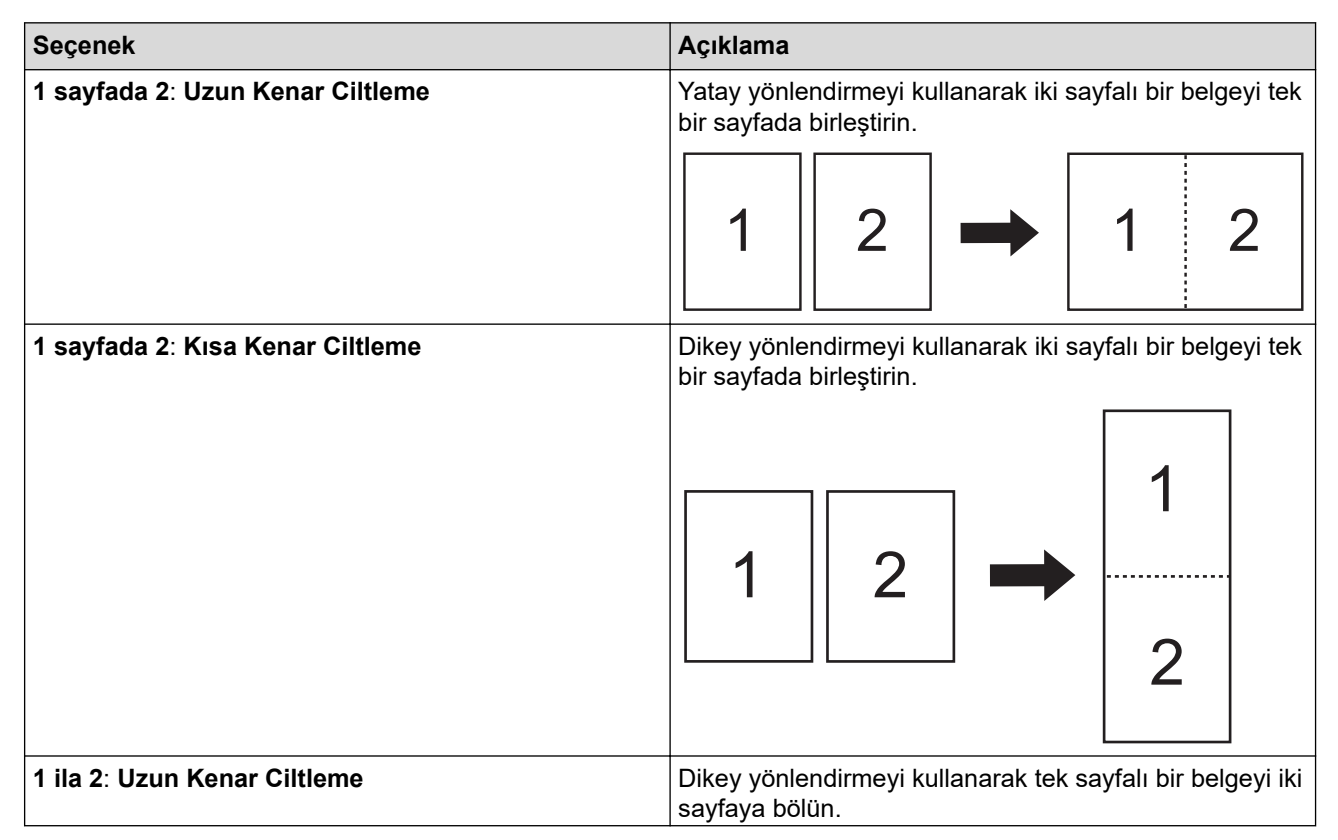

| Seçenek                      | Açıklama                                                                  |
|------------------------------|---------------------------------------------------------------------------|
|                              |                                                                           |
|                              | 3 4 3 4                                                                   |
| 1 ila 2: Kısa Kenar Ciltleme | Yatay yönlendirmeyi kullanarak tek sayfalı bir belgeyi iki sayfaya bölün. |
|                              | 12 12                                                                     |
|                              | 34 34                                                                     |

#### 2. Taşıma Kağıdı Modu

Aşağıda belirtilen belge türlerini taramak için isteğe bağlı Taşıyıcı Sayfayı kullanın:

- Önemli belgeler (fotoğraflar, sözleşmeler)
- İnce kağıt (makbuzlar)
- Düzensiz şekilli kağıt (kırpılmış belgeler)

#### 3. Tek Sayfa Tarama

Otomatik Belge Besleyici'deki (ADF) sayfa sayısına bakılmaksızın her seferinde bir sayfa tarar.

#### 4. Sürekli tarama

İlk tarama işlemi tamamlandıktan sonra aynı ayarları kullanarak ilave belgeleri taramak için bu seçeneği seçin.

#### Tekrar başlatma zamanı

Manüel

İlk belge grubunu taradıktan sonra onay ekranı görüntülenir. İlave sayfalar taramak için **Devam** öğesine tıklayın. Tarama işlemini bitirdikten sonra **İptal** öğesine tıklayın.

• Oto

İlk belge grubunu taradıktan sonra tarama işlemine otomatik olarak devam etmek için ilave belgeler yükleyin.

#### - Oturum Zaman Aşımı

Sürekli tarama işleminin zaman aşımına uğrayacağı dakikayı ayarlayın.

Seçilen süre içinde ilave belgelerin yüklenmesi durumunda tarama işlemi devam eder.

#### - Kağıt Besleme Gecikmesi

Bir sonraki belgelerin yüklenmesi ile kağıt besleme işleminin başlaması arasında beklemek istediğiniz süreyi belirleyin.

#### 5. Birden Fazla Besleme Algılama

Makineniz bir çoklu besleme algıladığında, taranan verilerin kaydedildiğini onaylamanız ve sonrasında sonraki sayfadan veya belgenin başından yeniden taramaya başlamanız gerekmektedir.

Kalın bir kağıt destesi tararken bu ayarı devre dışı bırakın, aksi takdirde makine bunu yanlışlıkla çoklu besleme olarak algılayabilir.

#### Ayarları Kaydet / Paylaş

Bazı işlevler sadece uygulamanın Standart sürümünde desteklenmektedir.

Taranmış görüntünüzü kaydetmek için **Kaydet / Paylaş** açılır listesinden bir konum seçin. Seçtiğiniz konuma bağlı olarak ilave ayarlar farklılık gösterebilir.

#### 1. Kaydet / Paylaş: PC

Dosya biçimi

Belgeniz için dosya formatı seçin.

Dosya adı

Dosya adını girin. **Ad kuralı ekleyin** açılır listesinden tarih, zaman ve sayaçlar gibi unsurlar da yerleştirebilirsiniz.

Klasör Yolu

Taradığınız verileri kaydetmek istediğiniz klasörü belirtir.

#### 2. Kaydet / Paylaş: E-posta

Dosya biçimi

Belgeniz için dosya formatı seçin.

Dosya adı

Dosya adını girin. **Ad kuralı ekleyin** açılır listesinden tarih, zaman ve sayaçlar gibi unsurlar da yerleştirebilirsiniz.

#### • E-Posta Ayarları

Adres e-Posta gönder, Konu ve Ana Mesaj alanlarına e-posta bilgilerini girin.

Taranan verileri doğrudan hedef adresine gönderebilir veya göndermeden önce içeriğini kontrol etmek için e-posta iletisinin önizlemesine bakabilirsiniz. Taranmış verileri doğrudan göndermek için SMTP e-posta ayarlarını yapılandırmanız gerekir.

#### 3. Kaydet / Paylaş: FTP / SFTP Sunucusu

Dosya biçimi

Belgeniz için dosya formatı seçin.

Dosya adı

Dosya adını girin. **Ad kuralı ekleyin** açılır listesinden tarih, zaman ve sayaçlar gibi unsurlar da yerleştirebilirsiniz.

• FTP / SFTP Ayarları

FTP/SFTP sunucusuna bağlanmak için gerekli bilgileri girin.

#### 4. Kaydet / Paylas: SharePoint

Dosya biçimi

Belgeniz için dosya formatı seçin.

Dosya adı

Dosya adını girin. **Ad kuralı ekleyin** açılır listesinden tarih, zaman ve sayaçlar gibi unsurlar da yerleştirebilirsiniz.

SharePoint URL'si

SharePoint sitesinin adresini yazın.

#### 5. Kaydet / Paylaş: SharePoint Çevrimiçi

Dosya biçimi

Belgeniz için dosya formatı seçin.

Dosya adı

Dosya adını girin. **Ad kuralı ekleyin** açılır listesinden tarih, zaman ve sayaçlar gibi unsurlar da yerleştirebilirsiniz.

SharePoint Çevrimiçi

SharePoint Online sitesinin adresini yazın.

SharePoint Çevrimiçi

Hedef SharePoint online'da oturum açmak için Giriş Yap düğmesine tıklayın.

#### 6. Kaydet / Paylaş: Bulut Hizmeti

Dosya biçimi

Belgeniz için dosya formatı seçin.

Dosya adı

Dosya adını girin. **Ad kuralı ekleyin** açılır listesinden tarih, zaman ve sayaçlar gibi unsurlar da yerleştirebilirsiniz.

Bulut Hizmetleri

Hedef Bulut hizmetini seçin ve oturum açmak için Giriş Yap düğmesine tıklayın.

#### **Belge Ayırma**

Birden çok sayfa tarandığında taranan görüntüyü belirli bir separatör yardımıyla bölebilir ve kaydedebilirsiniz.

#### 1. Ayırıcıyı Seç

Kapalı

Taranmış görüntüyü ayırmaz.

• Boş Sayfa

Taranmış görüntüyü sınır belirteci olarak boş kağıtla ayırır.

Bu seçenek seçildiği zaman **Boş Sayfa Kaldırma** menüsü otomatik olarak açılır ve belgenin boş sayfalarını tarama sonuçlarından çıkarır.

Boş kağıt algılama düzeyini ayarlamak için Algılama Aralığı düğmesine tıklayın.

Sayfa Numarası

Taranmış görüntüyü belirtilen sayıdaki sayfalarda ayırır.

Bölgesel OCR

Belirtilen alandaki metni okur ve taranmış görüntüyü sınır belirteci olarak bu metinle ayırır.

Listeden belgenin dilini ve Bölgesel OCR tanımını seçin. Üst verileri önceden belirlemelisiniz.

Sınır belirteci olarak seçtiğiniz metni içeren sayfaları kaldırmak için Ayırıcıyı Sil onay kutucuğunu seçin.

Barkod

Taranmış görüntüyü sınır belirteci olarak belirlenen barkodla ayırır.

Listeden barkod tanımını seçin. Üst verileri önceden belirlemelisiniz.

Sınır belirteci olarak seçtiğiniz barkodu içeren sayfaları kaldırmak için **Ayırıcıyı Sil** onay kutucuğunu seçin.

#### Dizin

Tarama sonuçlarıyla birlikte tarama bilgilerini bir dizin dosyasına TEXT, CSV veya XML biçiminde aktarabilirsiniz.

Dizin dosyası oluşturmak için Dizin dosyası oluştur onay kutucuğunu seçin.

1. Dosya adı

Dosya adını girin. **Ad kuralı ekleyin** açılır listesinden tarih, zaman ve sayaçlar gibi unsurlar da yerleştirebilirsiniz.

2. Klasör Yolu

Dizin dosyasını kaydetmek istediğiniz klasörü belirtir.

3. Çıkış Ayarları

Her dosya veya her iş akışına bir dizin dosyası eklenip eklenmeyeceğini seçin.

#### Meta veri

Üst veri işlevi, söz konusu alanın içeriğini tanımlamak için bir barkodu veya belirli bir metin dizesini okumanıza olanak sağlar. Tanımlanan üst veriler, belge ayırma işlevinde separatör ve dosya adının bir unsuru olarak kullanılabilir.

#### 1. Barkod

Tam Ekran'ı seçin/Okuma Alanını Belirt

Üst veriye barkod dahil olmak üzere tüm bir ekran eklemek için **Tam Ekran'ı seçin** seçeneğini seçin. Belgede sadece tek bir barkod olduğu zaman bu seçeneği kullanmanızı öneririz.

Barkodun alanını belirtmek için **Okuma Alanını Belirt** seçeneğini seçin. **(Önizleme**) öğesine tıklayın ve belgenizde ön tarama işlemi gerçekleştirin. Ön tarama işlemi sonrasında, kırmızı bir kutucuk ile algılanan barkod alanını belirtmek için **Barkod** pin öğesini kullanın ve üst veriyi tanımlayın.

#### Barkod Tipi

Kullanmak istediğiniz barkod türünü seçin.

#### 2. Bölgesel OCR

Belgenin dilini seçin.

(Önizleme) öğesine tıklayın ve belgenizde ön tarama işlemi gerçekleştirin. Ön tarama işlemi sonrasında, okumak istediğiniz metin alanını belirtmek için **Bölgesel OCR** aracını kullanın ve üst veriyi tanımlayın.

## Onay Ekranında Sayfa Düzenleme

Bir veya birden fazla sayfa seçtiğinizde önizleme penceresinin üzerindeki sayfalar araç çubuğu görüntülenir.

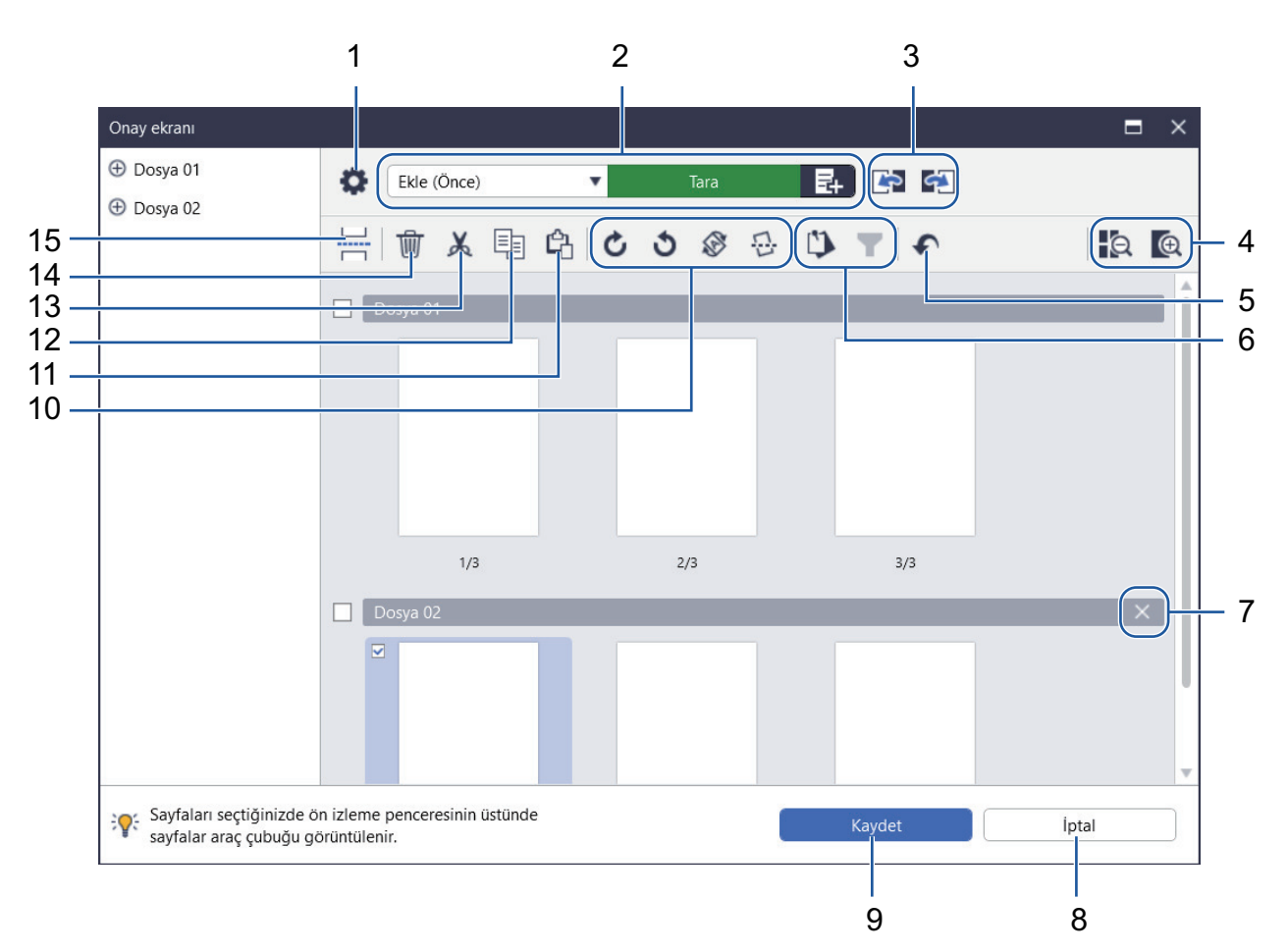

#### 1. Tarama Ayarları

Tarama Ayarları iletişim kutucuğunu açın.

#### 2. Ekle (Önce)/Ekle (Sonra)/Değiştir

Seçili sayfadan önce veya sonra sayfa ekleyin veya değiştirin.

Sayfa eklemek veya değiştirmek için belgeyi taramak istiyorsanız Tara öğesine tıklayın.

Bir dosya seçmek ve sayfa ekleyip değiştirmek için 🛃 öğesine tıklayın.

## 3. Önceki Sayfaya Taşı/Sonraki Sayfaya Taşı

Seçili sayfadan önceki sayfaya veya sonraki sayfaya gider.

#### 4. Uzaklaştır/Yakınlaştır

Sayfa küçük resimlerini uzaklaştırın veya yakınlaştırın.

## 5. Geri Al

Son işlemi geri alın.

## 6. Sabitlenmiş Öğelerden Ekle/Kaldır / Pin Seçimine Göre Filtrele

Sadece kontrol etmek veya düzenlemek istediğiniz sayfaları görüntüler.

| Simge | Açıklama                                                                                         |
|-------|--------------------------------------------------------------------------------------------------|
|       | Kontrol etmek veya düzenlemek istediğiniz sayfaları<br>sabitler. Sabitlenen sayfalar vurgulanır. |

| Simge | Açıklama                                |
|-------|-----------------------------------------|
| T     | Sadece sabitlenen sayfaları görüntüler. |

#### 7. Dosyaları birleştir

Yerleştirme çubuğunu silin ve dosyayı önceki veya sonraki dosya ile birleştirin.

#### 8. İptal

Düzenlemelerinizi iptal eder ve **Onay ekranı** öğesini kapatılır. İptali seçerseniz taranmış görüntü verileri kaldırılır.

#### 9. Kaydet

Ø

Dosyayı kaydeder.

Dosyalar, Ayarları Kaydet / Paylaş kısmında belirtilen biçimde kaydedilir.

#### 10. Döndürme

| Simge | Açıklama                                                       |
|-------|----------------------------------------------------------------|
| C     | Seçili sayfayı 90 derece döndürür.                             |
| 3     | Seçili sayfayı -90 derece döndürür.                            |
|       | Sayfanın yönünü belirtilen dilin metin yönüne göre değiştirir. |
|       | Taranmış görüntüdeki eğrilikleri düzeltir.                     |

#### 11. Sayfayı Yapıştır

Sayfayı seçili sayfanın önüne veya arkasına yapıştırın.

#### 12. Sayfayı Kopyala

Seçili sayfayı kopyalayın.

#### 13. Sayfayı Kes

Seçili sayfayı kesin.

#### 14. Sayfayı Sil

Seçili sayfayı silin.

#### 15. Ayırıcı Ekle

Dosyaları ayırmak için seçili sayfanın önüne veya arkasına bir separatör ekleyin.

#### 📤 Ana sayfa > İş Akışını Yapılandırma

## İş Akışını Yapılandırma

Sık kullanılan tarama ayarlarını saklayan bir iş akışı düğmesini Ana ekrana yerleştirebilirsiniz. Bu yöntem, genel görevleri hızlandırmak için hızlı ve etkili bir yoldur. Her defasında tarama ayarlarını değiştirmeniz gerekmez.

<sup>r</sup> Belirli belgeleri (kartvizitler ve fotoğraflar gibi) taramak için mevcut şablonları kullanın. Bu şablonları ayrıca iş akışları olarak kaydedebilirsiniz.

## > İş Akışı Oluşturma> İş Akışını Düzenleme

Ø

>> İş Akışını İçe Aktarma

## İş Akışı Oluşturma

1. Ana ekrandaki İş Akışı Oluştur öğesine tıklayın.

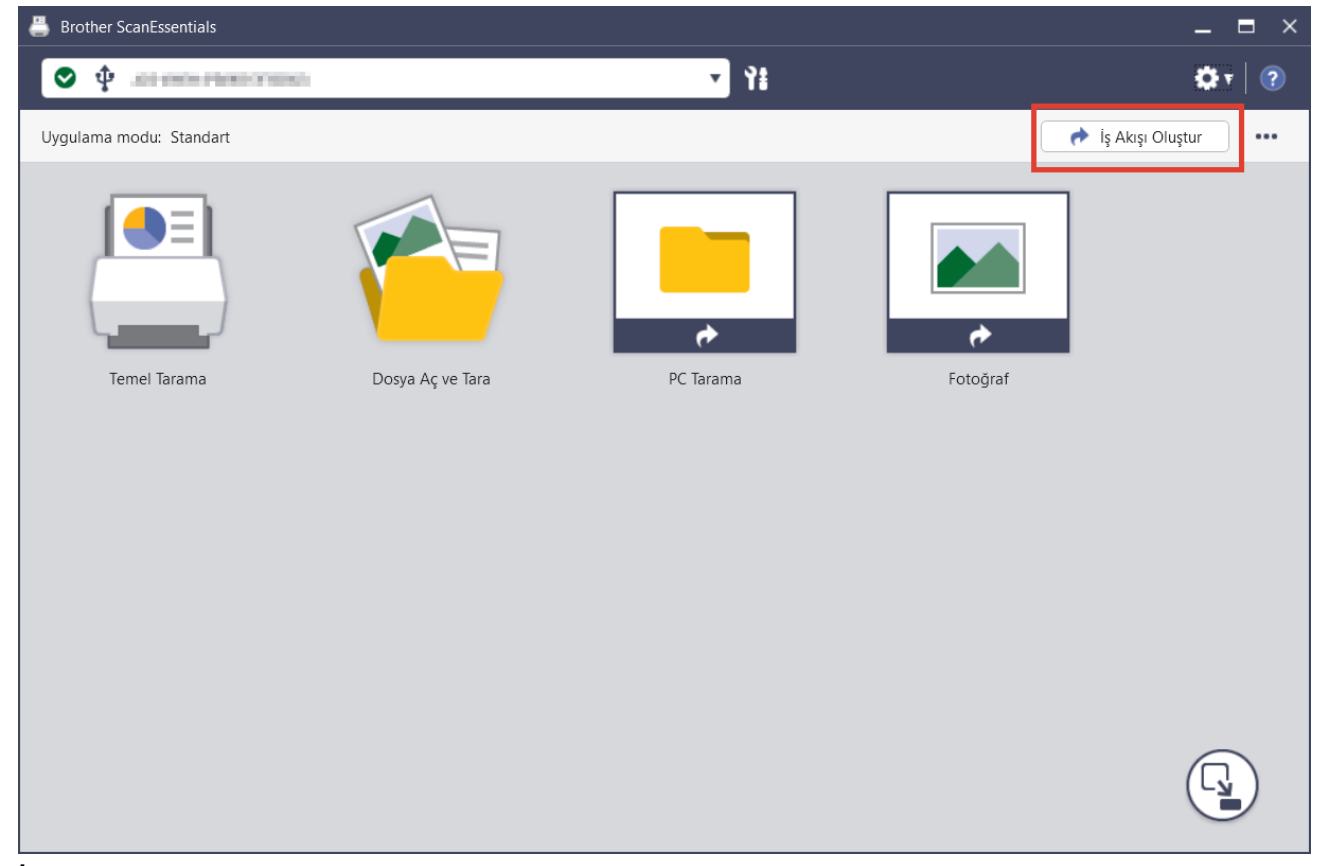

İş Akışı Oluştur ekranı görünür.

- Tek Dokunuş iş akışı oluşturmak için Tek Dokunuşla İş Akışı Olarak Oluştur onay kutucuğunu seçin.
   Simgeler, Tek Dokunuş iş akışı simgeleri olarak değişir.
- 3. Aşağıdakilerden birini yapın:
  - Yeni bir iş akışı oluşturmak için Yeni Oluştur öğesine tıklayın.
  - Bir şablon kullanmak için belgenize uygun olan şablona tıklayın.
- 4. Oluştur öğesine tıklayın.
- Gerekirse tarama ayarlarını yapın veya ayarları kaydedin/paylaşın.
   Daha fazla bilgi için ➤> İlgili bilgiler
- İş Akışını Kaydet öğesine tıklayın.
   Oluşturulan iş akışı simgesi Ana ekrana eklenir.

## İş Akışını Düzenleme

- 1. Ana ekranda iş akışı simgesine sağ tıklayın ve sonra Düzenle öğesini seçin.
- 2. Gerekirse tarama ayarlarını yapın veya ayarları kaydedin/paylaşın.
  - Daha fazla bilgi için ➤> İlgili bilgiler
- 3. Ayarların Üzerine Yaz öğesine tıklayın.

İş akışını farklı bir bilgisayarda kullanmak için iş akışı simgesine sağ tıklayarak ve **Ver** öğesini seçerek iş akışını dışa aktarın.

## İş Akışını İçe Aktarma

Ø

Sadece aynı model tarafından ve aynı modda (Standart/Lite) dışa aktarılan iş akışları içe aktarılabilir.

1. Ana ekranda ---- öğesine tıklayın ve sonra İş Akışını İçe Aktar öğesini seçin.

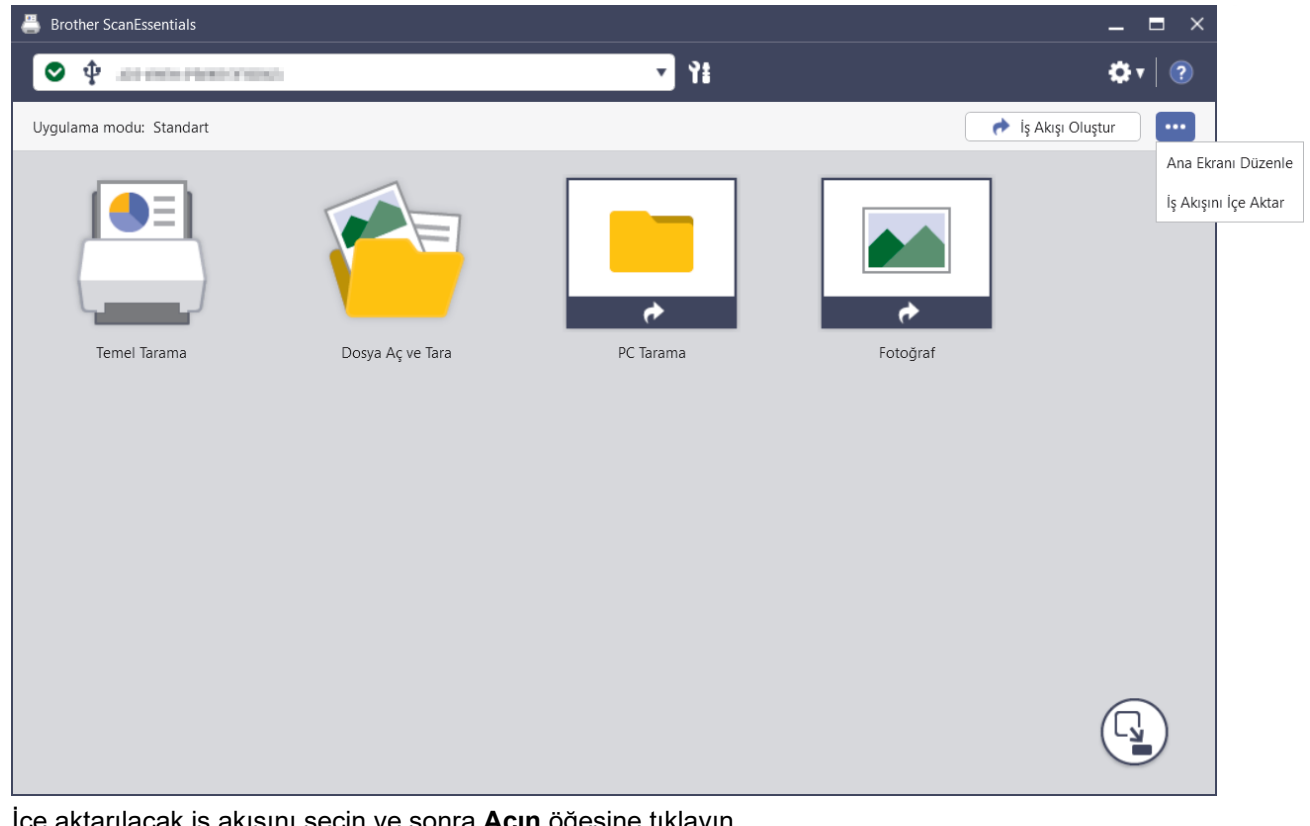

İçe aktarılacak iş akışını seçin ve sonra Açın öğesine tıklayın.
 İçe aktarılan iş akışı simgesi Ana ekrana eklenir.

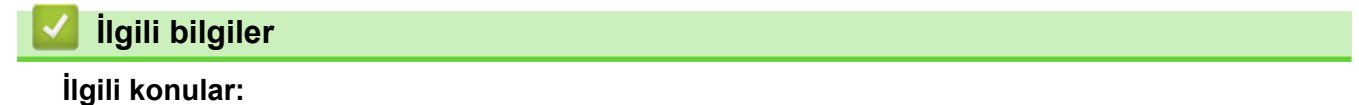

• Tarama Ayarları ve Kaydetme/Paylaşma Ayarları

#### ▲ Ana sayfa > Sorun Giderme

## Sorun Giderme

Bir hata meydana gelirse >> İnternet Üzerinden Kullanım Kılavuzu:Sorun GidermeDaha fazla bilgi için <u>support.brother.com/manuals</u> adresini ziyaret edin ve modelinizi seçin.

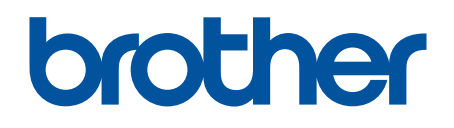